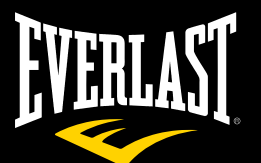

# **GymPal Pro** ™∩uband

# FITNESS TRACKER

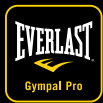

Everlast GymPal Pro App

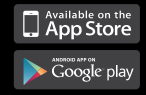

#### GREATNESS IS WITHIN" www.everlast.com

EN, FR, DE, NL, PL

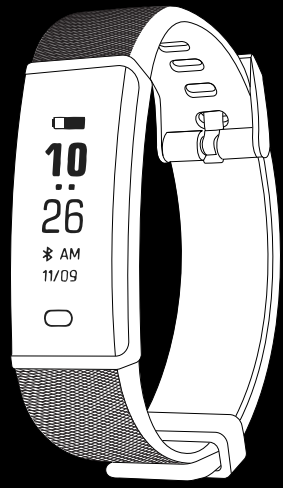

#### FOR MORE LANGUAGES, PLEASE VISIT WWW.NUTECHDESIGN.COM

| POUR PLUS DE LANGUES, VEUILLEZ VISITER LE SITE WWW.NUTECHDESIGN.COM                                                   |
|----------------------------------------------------------------------------------------------------|
| VOOR MEER TALEN GA NAAR WWW.NUTECHDESIGN.COM                                                                          |
| ZA VEČ JEZIKOV OBIŠČITE WWW.NUTECHDESIGN.COM                                                                          |
| PARA MAS IDIOMAS, POR FAVOR VISITA WWW.NUTECHDESIGN.COM                                                               |
| TOVÁBBI, TÖBB NYELVEN ELOLVASHATÓ UTASÍTÁSOKÉRT, KÉRJÜK LÁTOGASSON EL A KÖVETKEZŐ<br>WEBOLDALRA: WWW.NUTECHDESIGN.COM |
| ĎALŠIE JAZYKY NÁJDETE NA STRÁNKE WWW.NUTECHDESIGN.COM                                                                 |
| VÍCE JAZYKŮ NAJDETE NA STRÁNCE WWW.NUTECHDESIGN.COM                                                                   |
| PARA MAIS IDIOMAS É FAVOR VISITAR : WWW.NUTECHDESIGN.COM                                                              |
| FYRIR FLEIRI TUNGUMÁL, VINSAMLEGAST HEIMSÆKIÐ WWW.NUTECHDESIGN.COM                                                    |
| WIĘCEJ JĘZYKÓW MOŻNA ZNALEŻĆ NA STRONIE WWW.NUTECHDESIGN.COM                                                          |
| WEITERE SPRACHEN FINDEN SIE UNTER WWW.NUTECHDESIGN.COM                                                                |
| ΓΙΑ ΠΕΡΙΣΣΌΤΕΡΕΣ ΓΛΏΣΣΕΣ, ΕΠΙΣΚΕΦΘΕΊΤΕ WWW.NUTECHDESIGN.COM                                                           |
| PER ALTRE LINGUE SI PREGA DI VISITARE WWW.NUTECHDESIGN.COM                                                            |
| ET SAADA INFOT TEISTES KEELTES, KÜLASTAGE WWW.NUTECHDESIGN.COM                                                        |
| INFORMĂCIJAI CITĂ VALODĂ, LÛDZU, APMEKLÊJIET WWW.NUTECHDESIGN.COM                                                     |
| INSTRUKCIJAS KITOMIS KALBOMIS RASITE: WWW.NUTECHDESIGN.COM.                                                           |

#### INDEX

| DEVICE ACTIVATION AND CHARGING | P. 2  |
|--------------------------------|-------|
| PRODUCT QUICK USE              | P. 3  |
| BINDING BRACELET               | P. 4  |
| PERSONAL DATA SETTINGS         | P. 6  |
| SYNCHRONOUS DATA               | P. 7  |
| FUNCTION ICONS                 | P. 8  |
| SLEEP MONITOR                  | P. 9  |
| CALL AND NOTIFICATION REMINDER | P. 10 |
| SEDENTARY REMINDER             | P. 11 |
| ALARM SETTING                  | P. 12 |
| REMOTE CAMERA CONTROL          | P. 13 |
| SET YOUR GOALS                 | P. 14 |
| EVERLAST GYMPAL PRO FAQ        | P. 15 |
| FIRMWARE UPDATE                | P. 16 |
| SHARING FUNCTION               | P. 17 |
| UNPAIR                         | P. 18 |
| PRODUCT SPECIFICATION          | P. 19 |
| WARRANTY                       | P. 20 |
| DISCLAIMER & RETURNS           | P. 21 |

EN

## ΕN

#### **1.DEVICE ACTIVATION AND CHARGING**

#### A) How to charge it

- 1. Built-in USB Charger. No additional charger needed.
- Pull out the band (the side without wristband buckle, both sides can be pulled out).
- Plug the device (the side with chip) directly into any USB port, Laptop or an Adaptor to charge the battery.

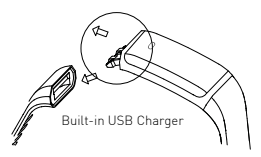

#### **B) Activate the Device**

Before use, please connect the battery charger to charge the device for activation. The progress bar will change from empty to full to indicate full activation. After activation, the device will start charging the battery.

#### **C) Battery Indicator**

The battery indicator is displayed on the home screen of the device. When the battery of the device is lower than 10%, all functions are closed and only lower battery icon will show to remind you to charge the battery.

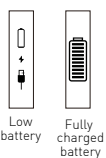

When using this band for the first time, please charge 2-3 hours prior to use. When charging, the battery symbol will appear and the band will automatically switch on, time and date will automatically update when the phone is synced and connected.

#### Notice:

- 1. Press the front touch button, the band screen will lit up, and it will enter the clock interface by default
- 2. Open 'Lift wrist to light on screen' under app setting, the screen would lit up when the wrist is turned over.

### 2.PRODUCT QUICK USE

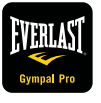

#### Download and install

You have to download and install the "Everlast GymPal Pro" App from the App store or Google Play store.

# EΝ

### **3.BINDING BRACELET**

- 1. Open the Bluetooth on the phone
- Open App > click "Pair Device" > "Searching Device" > click the device code when it is searched > bind successfully.
- 3. After binding , it will show "Bluetooth Pairing Request ", click "Pair".

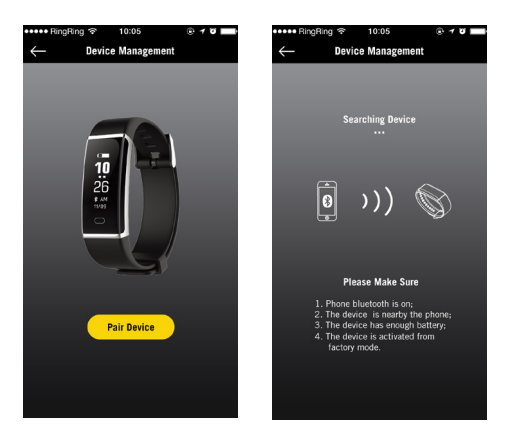

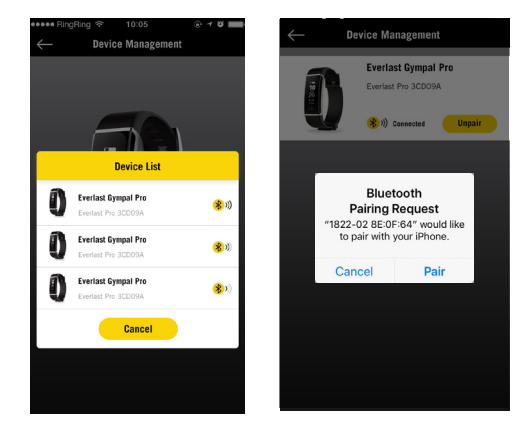

EN

## **4.PERSONAL DATA SETTINGS**

Under Home Screen click on the left top **Menu Bar**, then click **Setting > Personal Info** to enter personal information. This will then personalize information on your band for greater performance data.

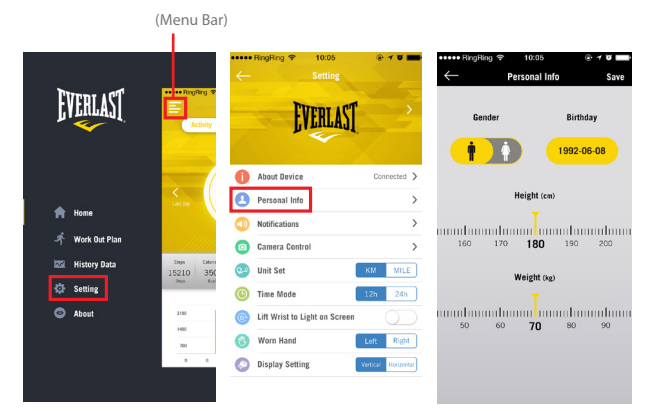

## 5.SYNCHRONOUS DATA

The band automatically synchronizes the data after pairing/connecting with the smart phone or you may hold and pull down the interface to manually synchronize. Data includes steps, calories, distance, date and time. You can check the history data by the menu bar .

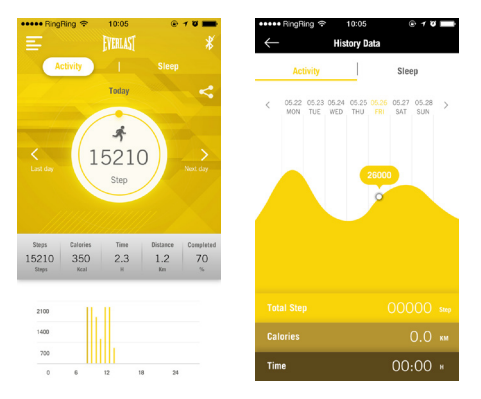

EN

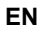

#### **6.FUNCTION ICONS**

Touch the screen to cycle through each function display.

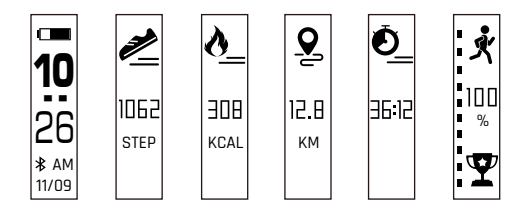

Set vertical or horizontal display from the APP.

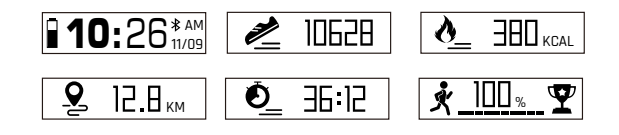

### **7.SLEEP MONITOR**

You need to wear the band during sleeping, and the band will analyze the quality of your sleep according to your nocturnal movements and monitor your entire sleep schedule. You can view this information daily or check the History Data by the menu bar.

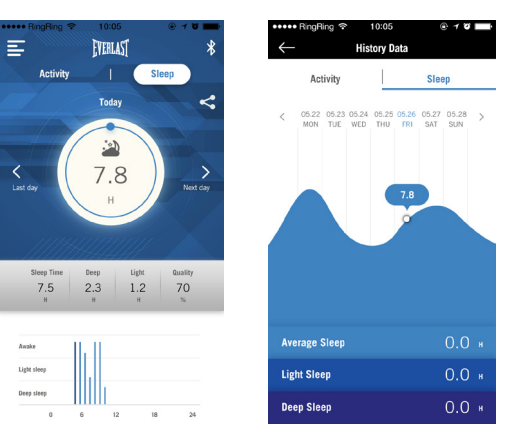

#### **8.CALL AND NOTIFICATION REMINDER**

| ~        | RingRing 🗢 10:05<br>Setting   |                   |  |  |  |
|----------|-------------------------------|-------------------|--|--|--|
| Evenlast |                               |                   |  |  |  |
| 6        | About Device                  | Connected         |  |  |  |
| 0        | Personal Info                 | >                 |  |  |  |
|          | Notifications                 | >                 |  |  |  |
| 0        | Camera Control                | >                 |  |  |  |
| 0-0      | Unit Set                      | KM MILE           |  |  |  |
| 0        | Time Mode                     | 12h 24h           |  |  |  |
| 0        | Lift Wrist to Light on Screen |                   |  |  |  |
| 0        | Worn Hand                     | Left Right        |  |  |  |
| 0        | Display Satting               | Manford Manford M |  |  |  |

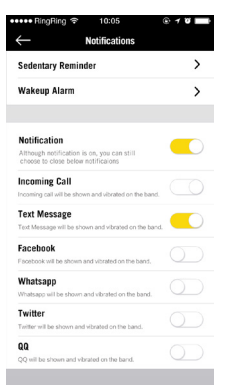

**8.1** After connecting the band to the smart phone, enter the notification page under setting to turn on the incoming call and message reception, and the band will receive the message, phone call, Facebook messages and/or selected chat apps.

\* Android phone - Please accept phone app permission under the Phone Setting.

#### 9.SEDENTARY REMINDER

Under the notification page, set the sedentary reminder, the start time and end time. If you are not active within the set time, the band will vibrate to remind you to move.

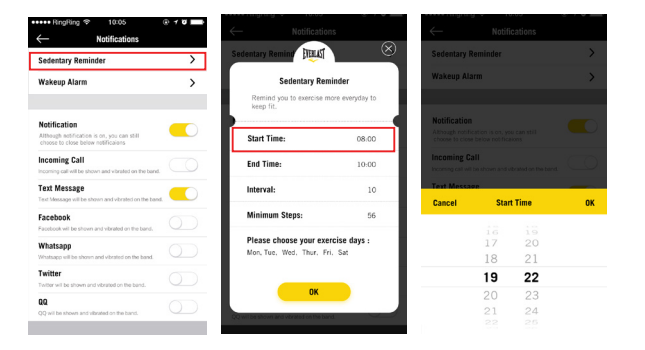

EN

#### **10.ALARM SETTING**

Under the notification screen, select '**Wakeup Alarm**' to set the alarm; the band will vibrate at the preset times. The alarm clock can be set daily, by a day of the week, alarm type, and you can create up to 5 alarm clocks.

| ← Notifications                                                                                    | D 1 U 🔜    | •••••• RingRing ≈ 10:05<br>← Wakeup Alarm | @ 1 U |
|----------------------------------------------------------------------------------------------------|------------|-------------------------------------------|-------|
| Sedentary Reminder<br>Wakeup Alarm                                                                 | >          | 07:00 💟                                   |       |
| Notification<br>Although notification is on, yos can still<br>choose to close believ notifications |            | 09:00 🖆                                   |       |
| Incoming Call<br>Incoming call will be shown and vibrated on the band.                             |            | 20:00 🔿                                   |       |
| Text Message<br>Text Message will be shown and vibrated on the band.                               |            |                                           |       |
| Facebook<br>Facebook will be shown and vibrated on the band.                                       | 0          | 23:00<br>Mon, Tue, Wed                    | 0     |
| Whatsapp<br>Whatsapo will be shown and vibrated on the band.                                       | 0          |                                           |       |
| Twitter<br>Twitter will be shown and vibrated on the band.                                         | 0          |                                           |       |
| QQ<br>QQ will be shown and vibrated on the band.                                                   | $\bigcirc$ |                                           |       |

| ock Setting | S                                |
|-------------|----------------------------------|
|             |                                  |
| 19          |                                  |
| 20          |                                  |
| 21          |                                  |
| 22          |                                  |
| 23          |                                  |
| 24          |                                  |
| 25          |                                  |
|             | Repeat                           |
|             |                                  |
|             |                                  |
|             | 20<br>21<br>22<br>23<br>24<br>25 |

## **11.REMOTE CAMERA CONTROL**

Go to **Setting > Camera Control**, turn on the phone camera > then shake the band to take a photo. The screen will display taking photo. Remember to accept the app to access your camera.

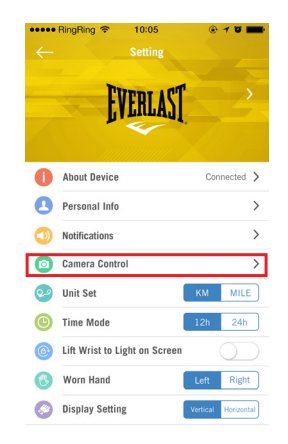

EΝ

### **12.SET YOUR GOAL**

You can set your goals by selecting 'Work Out Plan' under homepage, then select 'Setting' and select your customize workout plan.

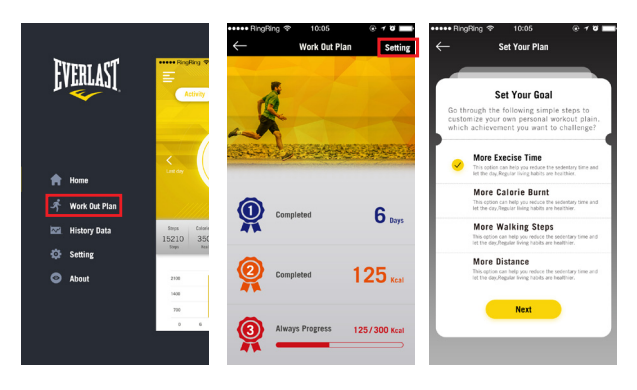

## 13.EVERLAST GYMPAL PRO FAQ

There are "FAQ" under the About page, it will answer the most common questions about the application, including setting and using additional functions.

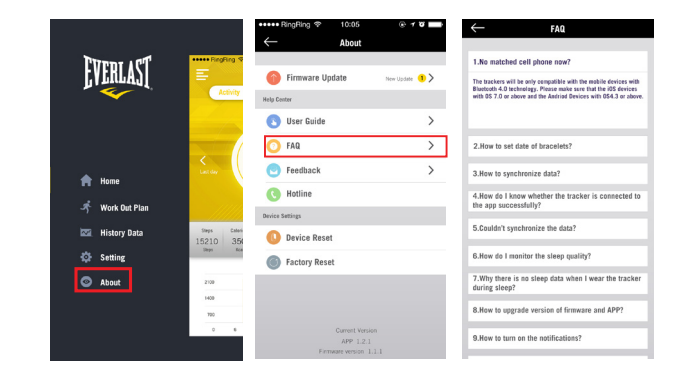

ΕN

#### **14.FIRMWARE UPDATE**

There is a "Firmware upgrade" section under the About page, which will show the current firmware version and new update for the latest firmware version.

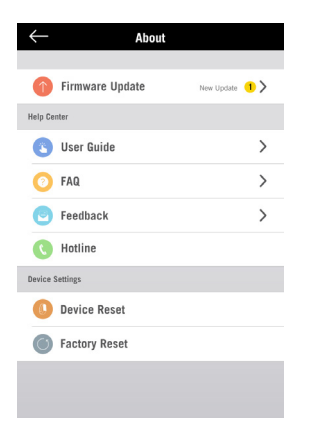

#### **15.SHARING FUNCTION**

Click on the Sharing icon to share your information via Facebook, Twitter and Instagram.

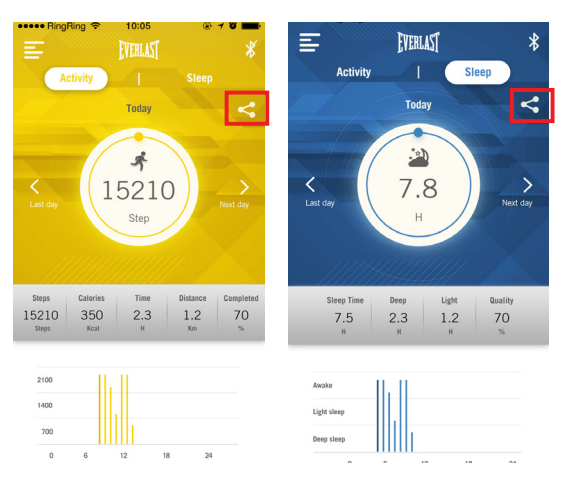

# 16.UNPAIR

If you need to disconnect the band , click 'Setting', click "About Device", press "Unpair".

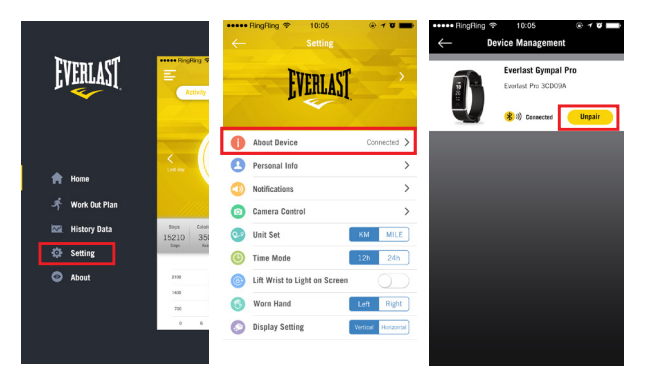

## **PRODUCT SPECIFICATION**

Size: Main body: 42 X 10 X 247mm Wristband: 210\*16.8 mm Weight: 22g Battery: 55mAh Rechargeable lithium polymer battery Display: 0.87' OLED Data Memory: 30 days Walking distance: Max 999.99km Calories burned: Max 9999.9kcal Activity time: 99h59min Waterproof Level: IP65 Bluetooth: 4.0 Working condition: -10°C~50°C

#### EVERLAST GymPal Pro 24 month Warranty

Everlast GymPal Pro is covered by a 24 months (2 years) warranty against defects in materials and workmanship under normal use.

If a hardware defect occurs within the warranty period of 24 months Everlast GymPal Pro will either replace defective part or provide a replacement product, providing proof of purchase is sent with the item. A replacement product or part assumes the remaining warranty of the original product or 24 months from the date of replacement or repair, whichever is longer.

When a product is exchanged or part of product is exchanged, any replacement becomes your property and replaced item becomes Everlast GymPal Pro property. Parts provided by Everlast GymPal Pro in fulfillment of this warranty obligation must be used in products for which warranty services is claimed. When returning product under warranty, item must be returned along with original packaging and retailer receipt. Without the receipt, the warranty will be considered invalid.

It is your responsibility to back any data up. If in repair or replacement, goal data is lost Everlast GymPal Pro claim no responsibility for this. Everlast GymPal Pro is not responsible for product failure caused by none compliance with product instructions. The warranty does not cover the cost of returning the product, this must be born by the customer.

No Everlast GymPal Pro reseller, agent or employee is authorized to make any modification, extension or addition to this limited warranty. If any term is held to be illegal, or unenforceable, the legality or enforceability of the remaining terms shall not be affected or impaired.

#### **EVERLAST GymPal Pro Product Disclaimer**

EVERLAST GymPal Pro is a device developed to assist monitoring aspects of your health but should never replace the professional advice of your Doctor or Physician.

EVERLAST GymPal Pro are not a licensed medical conditions or any kind, or determining the effect of any specific exercise on a medical condition.

We strongly recommend that you should consult a Doctor or Physician before partaking in any type of physical exercise fitness plan or diet.

#### Returns

If your EVERLAST GymPal Pro should ever need to be replaced under warranty, send your EVERLAST GymPal Pro along with proof of purchase to the following address:

Dartmouth Brands Ltd C/O Connexions Logistics Link House, Bute Street Fenton, Stoke On Trent Staffs, ST4 3PW UK Email: info@nutechdesign.com

Because of possible loss, we recommend insuring your EVERLAST GymPal Pro, return receipt requested, when using the mail. If you do not obtain the proper receipt within a reasonable time, start a tracer through the originating post office. Please allow 2 to 3 weeks from the date we receive your package for your replacement EVERLAST GymPal Pro to arrive.

Proneth, Postla, Postla, Postla Minill, Post John, OSB, Behoa dispoyet, Apple and the Apple loop are balanemia of Apple Inc. Registered in The U.S. and other ocunties. App Store is a service mark of Apple Inc Anada and Acogete Pory are badamenus of aCogete Inc. Samsung Galavy SB and Samurg Galavy Netlet are Indemants of Samsung in the United States and other ocurties.

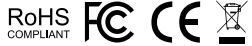